# Kvarboenderabatt Lathund, Vitec Hyra

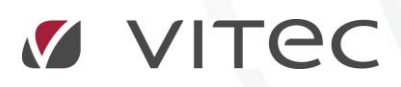

VITEC Affärsområde Fastighet • www.vitec.se • infofastighet@vitec.se • Växel 090-15 49 00

GÖTEBORG: REDEG 1 C, 426 77 V. FRÖLUNDA · KALMAR: BORGMÄSTAREGATAN 5, BOX 751, 391 27 KALMAR, VÄXEL: 0480-43 45 00 · LINKÖPING: SNICKAREGATAN 20, BOX 472, 581 05 LINKÖPING · MALMÖ: RUNDELSGATAN 16, 211 36 MALMÖ · STOCKHOLM: LINDHAGENSGATAN 116, BOX 30206, 104 25 STHLM, VÄXEL: 08-705 38 00 · UMEÅ: TVISTEVÄGEN 47, BOX 7965, 907 19 UMEÅ · VÄSTERÅS: KOPPARBERGSVÄGEN 17, BOX 209, 721 06 VÄSTERÅS · ÖSTERSUND: PRÄSTGATAN 51, 831 34 ÖSTERSUND, VÄXEL: 08-705 38 00

## INNEHÅLLSFÖRTECKNING

| Inställningar                         | 4 |
|---------------------------------------|---|
| Alternativa inställningar             | 4 |
| Avgiftstyper                          | 5 |
| Avvikande inflyttningsdatum på Person | 6 |
| Guide för att skapa rabatter          | 7 |
| Hämta avgifter                        | 8 |
| Skapa rabatter                        | 9 |
| En eller flera Personer på kontraktet | 9 |

## Inställningar

## ALTERNATIVA INSTÄLLNINGAR

Inställningar görs under Meny->Inställningar->Alternativ->Kvarboenderabatt..

| ¢.                                  | Alternativ                                                                             | _ 🗆 X  |
|-------------------------------------|----------------------------------------------------------------------------------------|--------|
| Generellt                           | Inställningar för kvarboenderabatt<br>Här finns inställningar som rör kvarboenderabatt |        |
| 📲 Internkontrakt                    | Grunduppgifter                                                                         |        |
| 🕞 Inhyrda kontrakt                  | Max antal dagar utan kontrakt                                                          |        |
| 📚 Taxering                          | Max antal omflyttningar                                                                |        |
| 🍪 Autogiro                          | Datumgräns för max omflyttningar                                                       |        |
| 📔 Bokföringsexport                  | Max antal påminnelser/krav                                                             |        |
| 🛃 Krav                              | Datumgräns för påminnelser/krav 2016-10-05                                             |        |
| 🎝 Inkasso                           | Max antal inkasso                                                                      |        |
| ⊠ Fakturering                       | Datumgrans for inkasso                                                                 |        |
| Fil för extern utskrift/BGC Invoice |                                                                                        |        |
| 🔐 Fil för Svefaktura                |                                                                                        |        |
| 🛱 Dröjsmålsränta                    |                                                                                        |        |
| Mediadebitering                     | 0<br>0                                                                                 |        |
| Integration Capifast                |                                                                                        |        |
| 🍓 Integration 3L Pro                |                                                                                        |        |
| 関 Wordmallskopplingar, uppsägning   |                                                                                        |        |
| 🖗 Kvarboenderabatt                  |                                                                                        |        |
| SRF                                 |                                                                                        |        |
|                                     | ОК                                                                                     | Avbryt |

## MAX ANTAL DAGAR UTAN KONTRAKT

Möjligt att ställa in det antal dagar som en person som mest får vara utan kontrakt. Varje lucka analyseras och den senaste luckan som är längre än inställningen blir personens startdatum för beräkning av boendelängd.

## MAX ANTAL OMFLYTTNINGAR

Möjligt att ställa in det antal omflyttningar som en person som mest får ha gjort. Om

inställningen är exempelvis två och en person har tre flyttar blir personens startdatum för beräkning av boendelängd dagen efter den sista flytten som går jämnt ut med inställningen (den andra). Om personen har fem flyttar blir det efter den fjärde flytten. Flyttar räknas alltså från första flytt och framåt.

## MAX ANTAL PÅMINNELSER OCH INKASSO

Max antal påminnelser/krav och inkasso bestämmer hur många sådana som en person får ha. De datum som kan ställas in bestämmer från vilket datum fakturor kontrolleras. Detta för att personer inte alltid ska behöva tappa rabattmöjligheten på grund av gamla fakturor. De fakturor som räknas är de där personen är huvudperson.

Om man inte fyller i något i Max antal krav respektive Max antal Inkasso, görs ingen kontroll. Man kan alltså ha obegränsat antal.

## AVGIFTSTYPER

För att en avgiftstyp ska anses vara grund för kvarboenderabatt måste det vara valt under Meny->Grunddata->Avgiftstyper

|          |                                                                                                    |                                                                           | Redigera avgiftstyper                                                                                                    |  |  |
|----------|----------------------------------------------------------------------------------------------------|---------------------------------------------------------------------------|----------------------------------------------------------------------------------------------------|--|--|
| 🗭 Standa | ard 🗍 Kontovärden                                                                                                   | 📰 Koddelsvärden 🛛 🔒 Behörigheter                                          |                                                                                                    |  |  |
| ğ        | Allmänt<br>Nummer<br>Namn<br>Avvikande namn<br>(Faktura)<br>Belopp (förvalt)<br>Typ av belopp<br>Ivg Hyra<br>Rabatt | 100<br>Hyra bostad<br>0 (kr)<br>Års/engångsbelopp v                       | Avgifter Möjliga avgiftsjusteringar   Påminnelse-/kravavgift Uppräkningsbar   Inkassoavgift Kan procentbaseras   Dröjsmålsränta Kan indexbaseras   Övrigt Vakansdebiteras   Vakansdebiteras Personbunden   Kan inte delas Omsättningshyra   Tillgänglig för direktfakturering Omsättningstillägg   Tillgänglig för objektsbundna avgifter Specificeras på kontrakt   Objektbunden förvald Retroaktiv   Grund för kvarboenderabatt Fastighetsskatt |  |  |
|          | Moms<br>Alltid moms<br>Aldrig moms<br>Styrs av momsre<br>Summering                                                  | Momstyp Moms 💽 <table-cell></table-cell>                                  | Visa mediadebitering på faktura<br>Förbrukning<br>Mätarställning<br>Förbrukning och mätarställning<br>Används endast på objektstyp(er)                                                                                                    |  |  |
|          | Summerar                                                                                                    | Nr   Namn     852   Kabel-TV - Bostad dold     829   Parkettgolv, tillval | Alla (j)<br>Kategori                                                                                                    |  |  |

## AVVIKANDE INFLYTTNINGSDATUM PÅ PERSON

På Redigera person kan man ange avvikande inflyttningsdatum.

| 2 |                           | Redigera person                                                                     | - 🗆 🗙                   |
|---|---------------------------|-------------------------------------------------------------------------------------|-------------------------|
| Ø | Standard 🖃 Adress 💭       | f Kontraktinformation 🏢 Koddelsvärden 😚 Autogiro 😚 Efaktura 🔣 Noteringar 📓 Dokument |                         |
|   | Personnummer*             | 19441226-9997                                                                       | Generera kontrolltecken |
|   | Svenskt personnummer*     | ● Ja 🔿 Nej ①                                                                        | Skapa intressentnummer  |
|   | Förnamn                   | Dag                                                                                 |                         |
|   | Efternamn*                | Efter                                                                               |                         |
|   | Telefon hem               |                                                                                     |                         |
|   | Telefon mobil             | 079-                                                                                |                         |
|   | Telefon arbete            |                                                                                     |                         |
|   | Fax                       |                                                                                     |                         |
| 0 | E-post                    |                                                                                     |                         |
|   | Lösenord                  | 4519                                                                                |                         |
|   |                           |                                                                                     |                         |
|   | Första inflyttningsdatum: | 2017-10-01 🔽 Avvik. infl.                                                           | datum Saknas 🔽          |
|   | Kommunikationssätt        | E-post Utskrift                                                                     |                         |
|   | Notifieringssätt          | Ingen notifiering                                                                   | v.                      |
|   | Utjämna saldo             | 🗌 Undantas från utjämna saldo                                                       |                         |
|   |                           | Anstånd/inkassospärr                                                                |                         |
|   |                           | Anstånd Tom Tills vidare                                                            |                         |
|   |                           | Inkassospärr Tom Tills vidare                                                       |                         |
|   |                           | Undantas från dröjsmålsränta                                                        |                         |
|   | Intressentadministratör   | Tillåts administrera intressenter på Mina sidor                                     |                         |
|   | Spärrad för HLU           | Spärrad för HLU                                                                     |                         |
|   | TIN (                     | Landkod                                                                             |                         |
|   | Anteckning                |                                                                                     | ^                       |
|   | P                         |                                                                                     | ~                       |
|   |                           |                                                                                     |                         |
|   |                           |                                                                                     |                         |
|   |                           |                                                                                     |                         |
|   | Logg                      |                                                                                     | OK Avbryt               |

#### FÖRSTA INFLYTTNINGSDATUM

Personens första inflyttningsdatum.

## AVVIKANDE INFLYTTNINGSDATUM

Man kan ange datum för avvikande inflyttningsdatum om man vill att det istället ska gälla vid kvarboenderabatten.

## Guide för att skapa rabatter

Starta kvarboenderabatten från Meny->Avgifter ->Kvarboenderabatt.

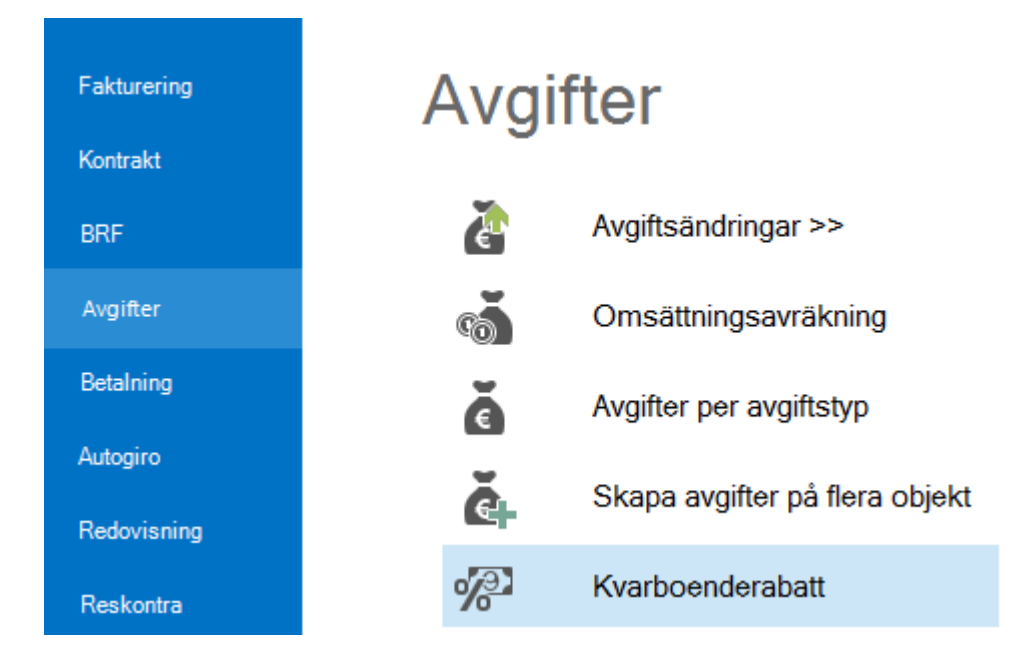

I första steget väljer du ägare, värdenycklar och/eller fastigheter för vilka du vill skapa en rabatt för hyresgästerna.

I steg två väljer man vilket årsintervall man ska beräkna rabatter för samt vilken rabattsats som ska gälla för det intervallet.

Här sätts inställningar för varje specifik körning.

| Rabattinställningar      |            |                            |                           | ۲   |
|--------------------------|------------|----------------------------|---------------------------|-----|
| Årsintervall från - till | Rabatt (%) | Avgiftstyp för rabatt      | Rabatt fr o m             | W   |
| 5 🌲 - 10 🌲               | 5          | B068 Kvarboendera 🔽 🖉      | 2018-01-01 🔽 📝 Engångsrab | att |
| Hyresnivådatum           |            | Rabattkommentar            |                           |     |
| 2017-12-08 🗸             |            | Rabatt skapad för kvarboen | derabatt 2018-01-01       | *   |
|                          |            |                            |                           | Ŧ   |

## ÅRSINTERVALL

Årsintervall bestämmer hur länge en hyresgäst ska ha haft giltig kontraktstid, exempelvis för kontraktstid mellan 10 - 30 år.

## RABATT (%)

Rabattprocenten anger med vilken procent rabatten beräknas utifrån de rabattgrundande avgifterna.

## AVGIFTSTYP FÖR RABATT

Den avgiftstyp som ska användas för rabatten. Rabatten blir en kontraktsbunden avgift.

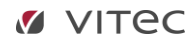

## **RABATT FR O M/ENGÅNGSRABATT**

Det datum rabatten ska gälla från och med. Om engångsbelopp väljs, skapas rabatten på angivet datum. Annars skapas en rabatt som löper till vidare (utan till och med datum) och fördelas då på varje period. När det alternativet används, stängs eventuellt tidigare rabatt när en ny skapas.

### HYRESNIVÅDATUM

Hyresnivådatum bestämmer den dag som de rabattgrundande avgifterna ska gälla för att tas med i beräkningen.

#### RABATTKOMMENTAR

Texten kommer i 'avgiftskommentar' på rabattavgiften. Den är valfri och kan ändras.

## HÄMTA AVGIFTER

När inställningarna är ifyllda klickar man på Hämta avgifter.

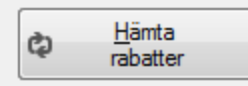

Då får man ett förslag på vilka som ska få rabatt och hur mycket.

| )bjekt <b>∱</b> ≟ | Per | Hyresg   | Föregående rabatt fr o m | Föregående belopp | Rabattbelopp | Intern kommentar |
|-------------------|-----|----------|--------------------------|-------------------|--------------|------------------|
| 3034-1002         | 195 | Anders   |                          | 0                 | -346         | Boendetid 5 år.  |
| 3034-1004         | 198 | Simon    |                          | 0                 | -292         | Boendetid 8 år.  |
| 3034-1005         | 194 | Afrim    |                          | 0                 | -279         | Boendetid 9 år.  |
| 3034-1008         | 194 | Marku    |                          | 0                 | -324         | Boendetid 8 år.  |
| 3034-1009         | 193 | Gerdie   |                          | 0                 | -273         | Boendetid 6 år.  |
| 3034-1011         | 199 | Helen    |                          | 0                 | -246         | Boendetid 7 år.  |
| 3034-1014         | 193 | Leroy    |                          | 0                 | -324         | Boendetid 5 år.  |
| 3034-1015         | 198 | Linus    |                          | 0                 | -246         | Boendetid 8 år.  |
| 3034-1016         | 197 | Barbro   |                          | 0                 | -324         | Boendetid 8 år.  |
| 3034-1017         | 196 | Rosma    |                          | 0                 | -246         | Boendetid 6 år.  |
| 3034-1020         | 197 | Mattia   |                          | 0                 | -279         | Boendetid 8 år.  |
| 3034-1024         | 199 | Ulla-Bri |                          | 0                 | -185         | Boendetid 6 år.  |
| 3034-1026         | 192 | Madel    |                          | 0                 | -279         | Boendetid 5 år.  |
| 3034-1029         | 199 | Max Li   |                          | 0                 | -228         | Boendetid 5 år.  |

Man kan exkludera en eller flera genom att markera en rad och sedan klicka på 'exkludera'.

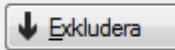

Blev det fel kan du markera en rad i det undre listfönstret och välja 'inkludera' så kommer rabatten med igen i körningen.

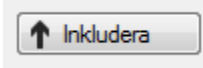

De som är exkluderade undantas i körningen.

Det går också bra att exportera listan till Excel, genom att högerklicka i den.

## SKAPA RABATTER

När man är färdig med sina val och resultat i listan, klickar man på skapa rabatter. Då skapas den avgift på alla kontrakt i listan.

👔 Skapa rabatter

## EN ELLER FLERA PERSONER PÅ KONTRAKTET

Om flera personer står på ett kontrakt så är den rabatt som föreslås den högsta av varje individuell person. Ett kontrakt kan bara få en rabatt vid varje körning och varje person räknas för sig, ingen ackumulering sker på personer.

Om en person har flera öppna kontrakt läggs rabatten på det som skapats senast.